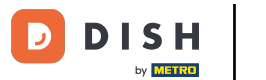

Si inicia la aplicación DISH Order por primera vez, verá esta pantalla. Haga clic en "Iniciar configuración de terminal" para conectar su tienda web DISH Order con su sitio web. Si ya ha iniciado la aplicación por primera vez, siga las instrucciones del siguiente paso.

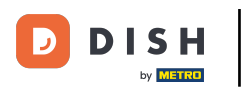

Pedidos DISH: cómo conectar su tienda web a su sitio web

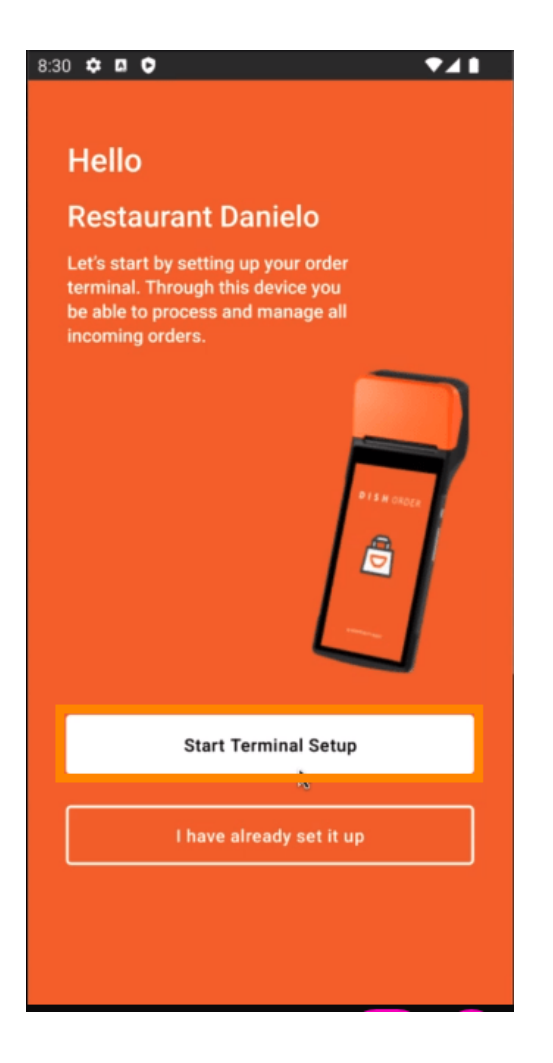

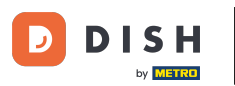

Si estás en la configuración inicial, salta esta página y ve a la página 3. Si ya has realizado el primer inicio, ve a la navegación -> "Configuración" y haz clic en "CONECTAR SITIO WEB" para iniciar el proceso.

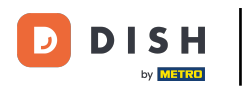

| ← Settings                                                                                                    |
|----------------------------------------------------------------------------------------------------|
| Language<br>English                                                                                                    |
| Average Meal Preparation Time<br>Set in minutes the average time it takes an order to be<br>picked up after being placed. |
| 30 SUBMIT                                                                                                    |
| Notifications                                                                                                    |
| Custom notification time                                                                                                  |
| Duration of notification in minutes 2                                                                                     |
|                                                                                                    |
| Print receipt                                                                                                    |
| Manually ~                                                                                                    |
| Connect Website                                                                                                    |
| Start the process to connect your DISH webshop to your                                                                    |
| CONNECT WEBSITE                                                                                                    |
| < • <b>B</b>                                                                                                    |

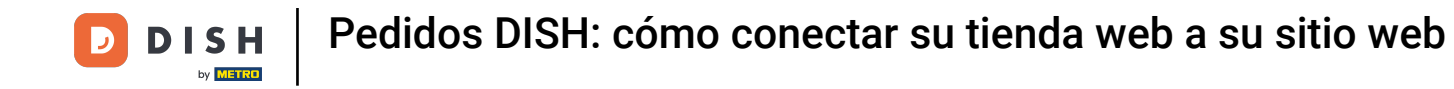

## Si no se encuentra ningún sitio web que coincida, haga clic en " Continuar ".

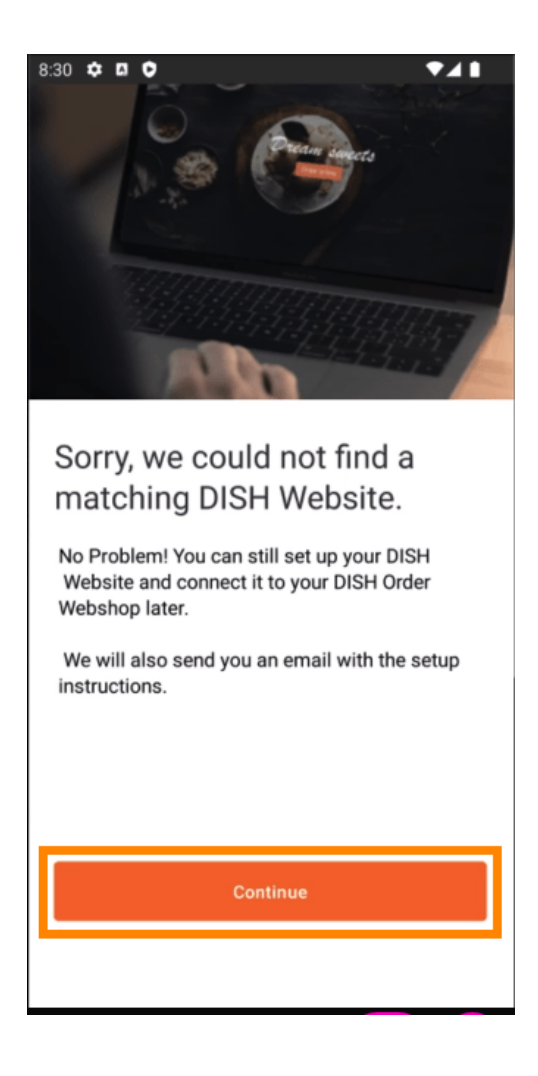

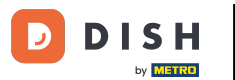

Pedidos DISH: cómo conectar su tienda web a su sitio web

Ahora tienes la opción de conectarlo más tarde. En este caso te enviaremos un correo electrónico con las instrucciones para generar tu fragmento HTML personalizado, que estará vinculado a tu tienda web de DISH Order. Haz clic en "Conectar a un sitio web existente ".

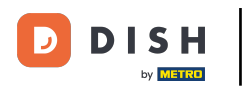

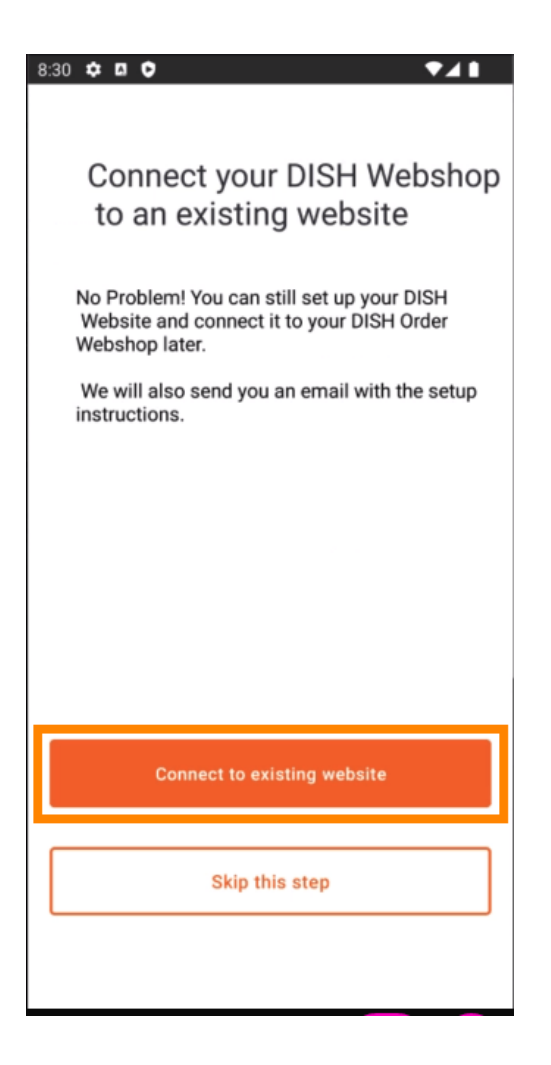

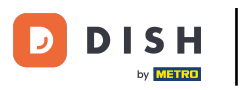

## Por favor, rellene su dirección de correo electrónico.

| <section-header><section-header><section-header><text><text><text><text><text></text></text></text></text></text></section-header></section-header></section-header>                                                                                                    | 8:31 ✿ ◘ ♥   ●▲ ■                                                                                                    |
|----------------------------------------------------------------------------------------------------|----------------------------------------------------------------------------------------------------|
| Receive your personal HTML code     To link your non DISH website to your DISH Order webshop you need to greceive a dedicated HTML code and integration instructions.     If there is a person in charge of maintaining your website, you can irectly enter their email here. | <del>&lt;</del>                                                                                                    |
| j.doe@test.de<br>Send HTML Code                                                                                                    | Receive your personal<br>HTML Code<br>To link your non DISH website to your<br>DISH Order webshop you need to<br>receive a dedicated HTML code and<br>integration instructions.<br>If there is a person in charge of<br>maintaining your website, you can<br>directly enter their email here. |
| Send HTML Code                                                                                                    | j.doe@test.de                                                                                                    |
|                                                                                                    | Send HTML Code                                                                                                    |

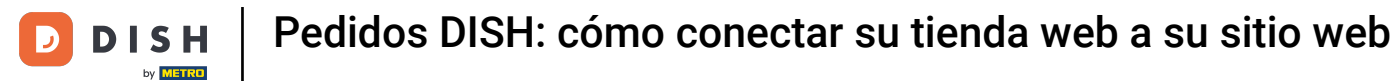

## Haga clic en " Enviar código HTML "

| 3:31 ✿ ◘ ♥                                                                                                    |
|----------------------------------------------------------------------------------------------------|
| ÷                                                                                                    |
| Receive your personal<br>HTML Code<br>To link your non DISH website to your<br>DISH Order webshop you need to<br>receive a dedicated HTML code and<br>integration instructions. |
| If there is a person in charge of<br>maintaining your website, you can<br>directly enter their email here.                                                                      |
| Email                                                                                                    |
| j.doe@test.de                                                                                                    |
|                                                                                                    |
| Send HTML Code                                                                                                    |
|                                                                                                    |

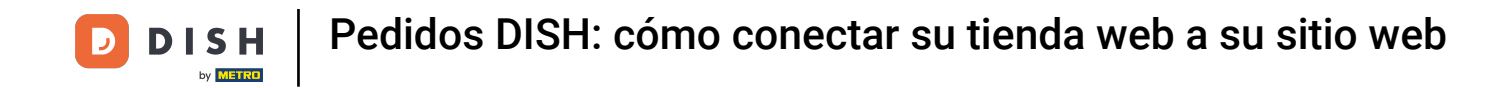

Si ya has realizado el primer arranque, este es el último paso y puedes ignorar las siguientes páginas.
Haz clic en " Continuar "

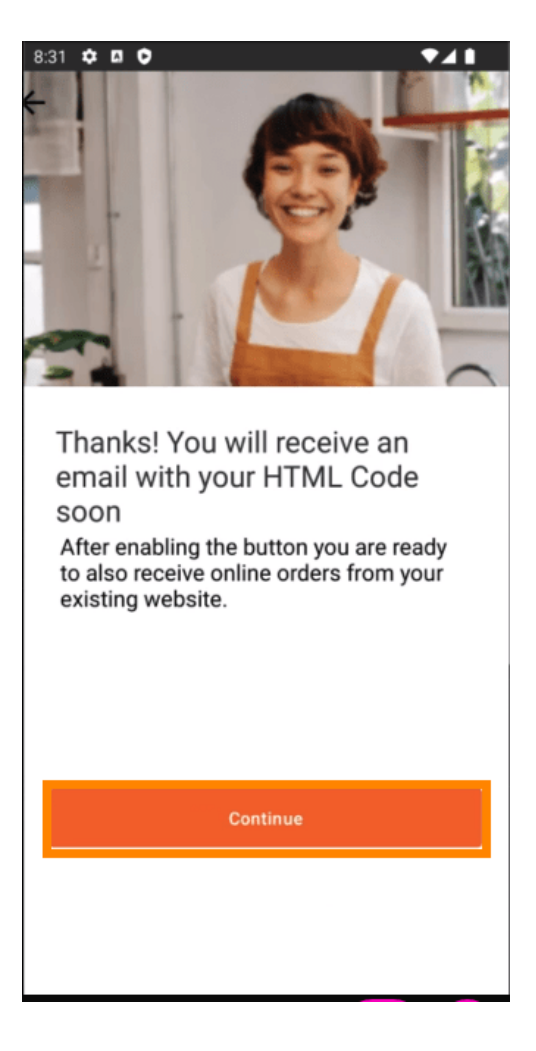

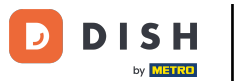

Eso es todo, recibirás un correo electrónico con el fragmento HTML y las instrucciones para conectar DISH Order a tu sitio web. Si es tu primera vez, puedes probar un pedido de prueba o saltearlo.

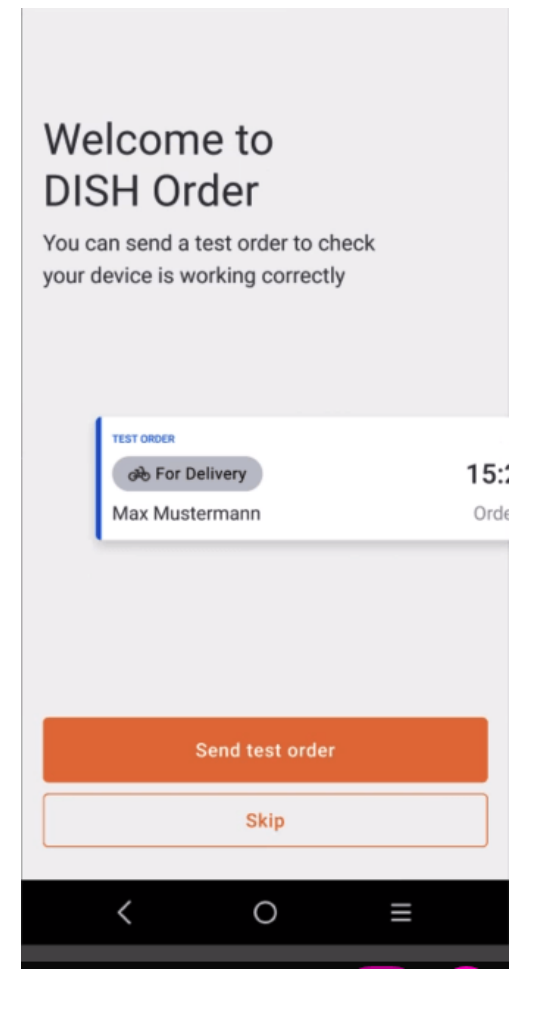

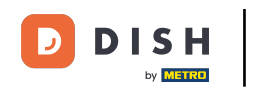

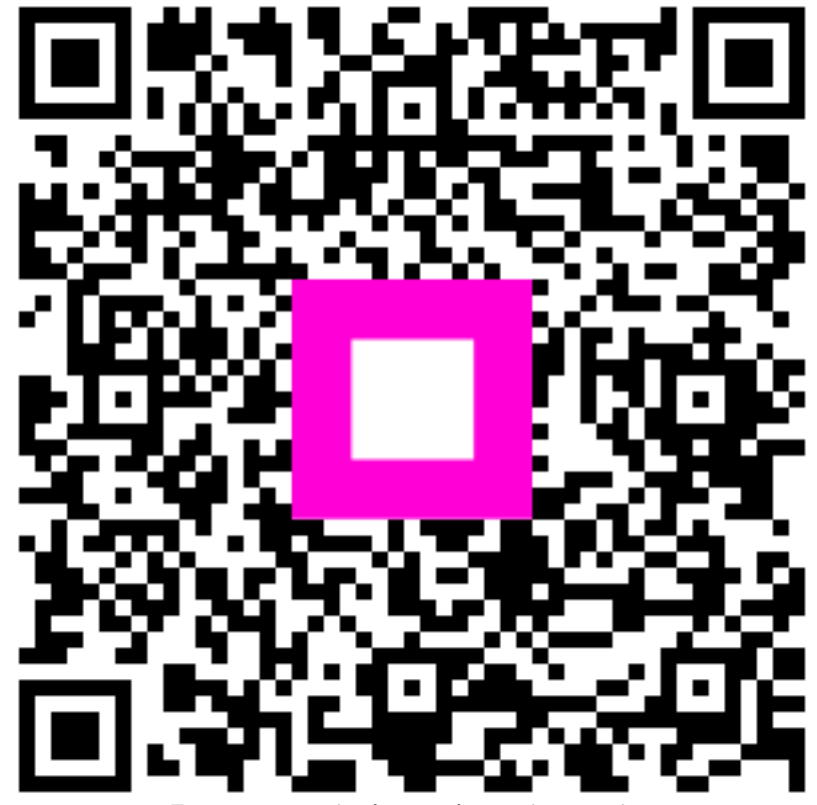

Escanee para ir al reproductor interactivo